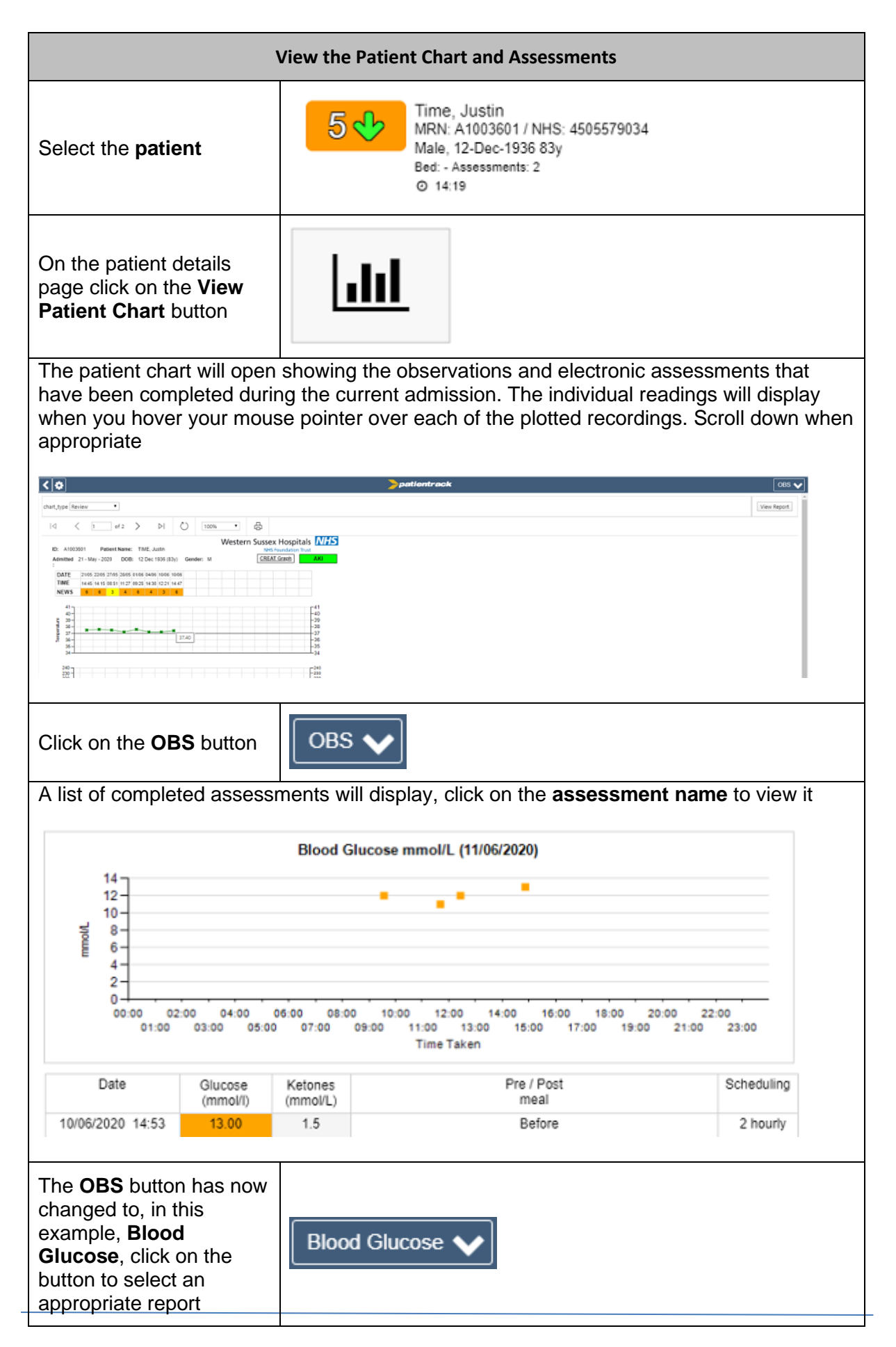

| View the Patient Chart and Assessments                                |  |
|-----------------------------------------------------------------------|--|
| Click on the <b>back arrow</b><br>to return to the patient<br>details |  |